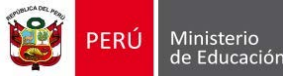

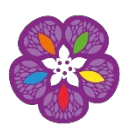

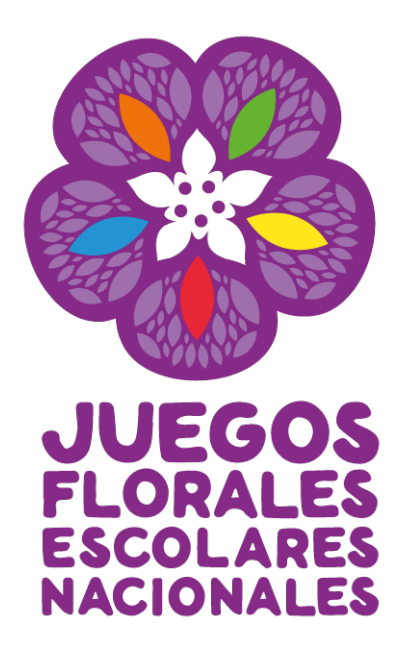

## **GUÍA PARA LA INSCRIPCIÓN**

La inscripción de estudiantes y delegados para participar en los Juegos Florales Escolares Nacionales 2016 (JFEN2016) se realiza de manera virtual a través del portal del Ministerio de Educación. El delegado es el responsable de inscribir a su delegación, para ello deberá estar registrado en PERUEDUCA con alguno de los siguientes perfiles: **Director o Docente.** 

Se recomienda leer las **Bases** de los JFEN2016 antes de iniciar el proceso de inscripción, así como contar con toda la documentación necesaria para facilitar esta gestión.

 Para acceder directamente a las Bases de los Juegos Florales Escolares 2016 deberá ingresar al siguiente link <u>www.minedu.gob.pe/jfen/pdf/bases-jfen-2016.pdf</u>

Para la inscripción a los JFEN 2016, deberá considerarse lo siguiente:

- La ficha consta de cinco secciones.
- Todos los campos son obligatorios.
- Al ingresar el número de DNI, el sistema automáticamente lo validará con los registros de la RENIEC.
- Al seleccionar la opción **CARNET DE EXTRANJERÍA** se deberá digitar todos los campos habilitados: apellidos, nombres y fecha de nacimiento.
- Las fotos son obligatorias solo a partir de la Etapa Macro Regional.
- Cada Institución Educativa deberá inscribirse mínimo en dos disciplinas.
- La opción **GUARDAR BORRADOR** permite guardar la ficha y editarla posteriormente si al momento de la inscripción faltaron datos.
- La opción **REMITIR FICHA A UGEL** no permite hacer cambios. Si desea hacer alguna modificación -remitida la ficha- deberá llamar al número (01) 615-5892

Para realizar la inscripción, deben seguirse los siguientes pasos:

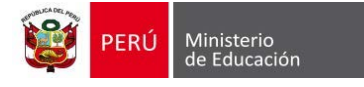

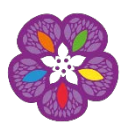

 Ingresar a MINEDU, escribiendo en el navegador de internet: <u>www.minedu.gob.pe</u>, luego seguir la siguiente ruta: Concursos Educativos 2016 / Estudiantes / Juegos Florales / Bases e Inscripciones / Ficha de Inscripción.

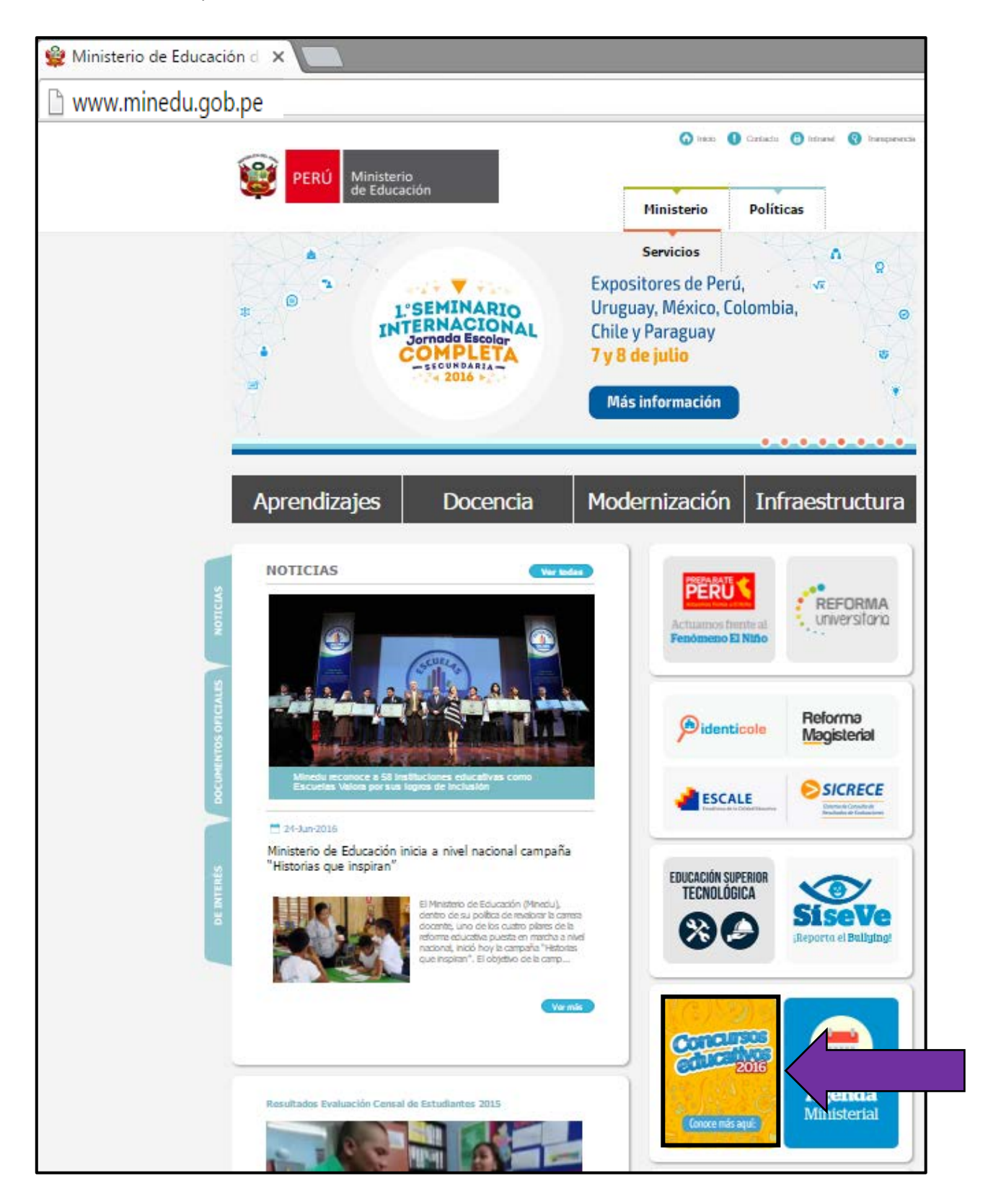

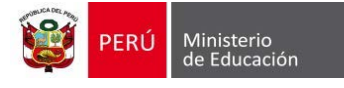

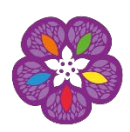

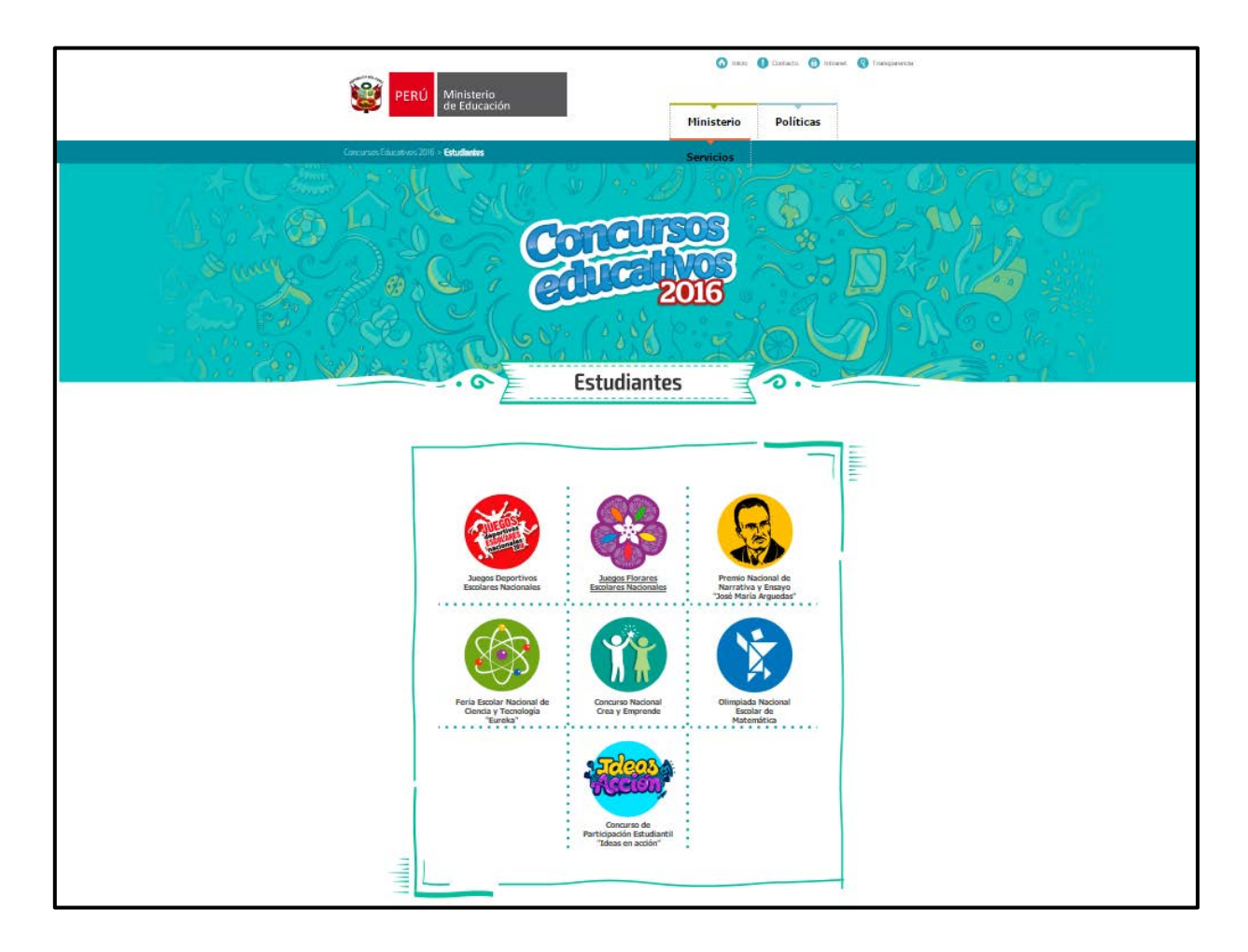

**2.** Una vez ingresado a la opción de Juegos Florales Escolares Nacionales, se hará clic en el módulo de Ficha de Inscripción para acceder a l Registro de los Participantes.

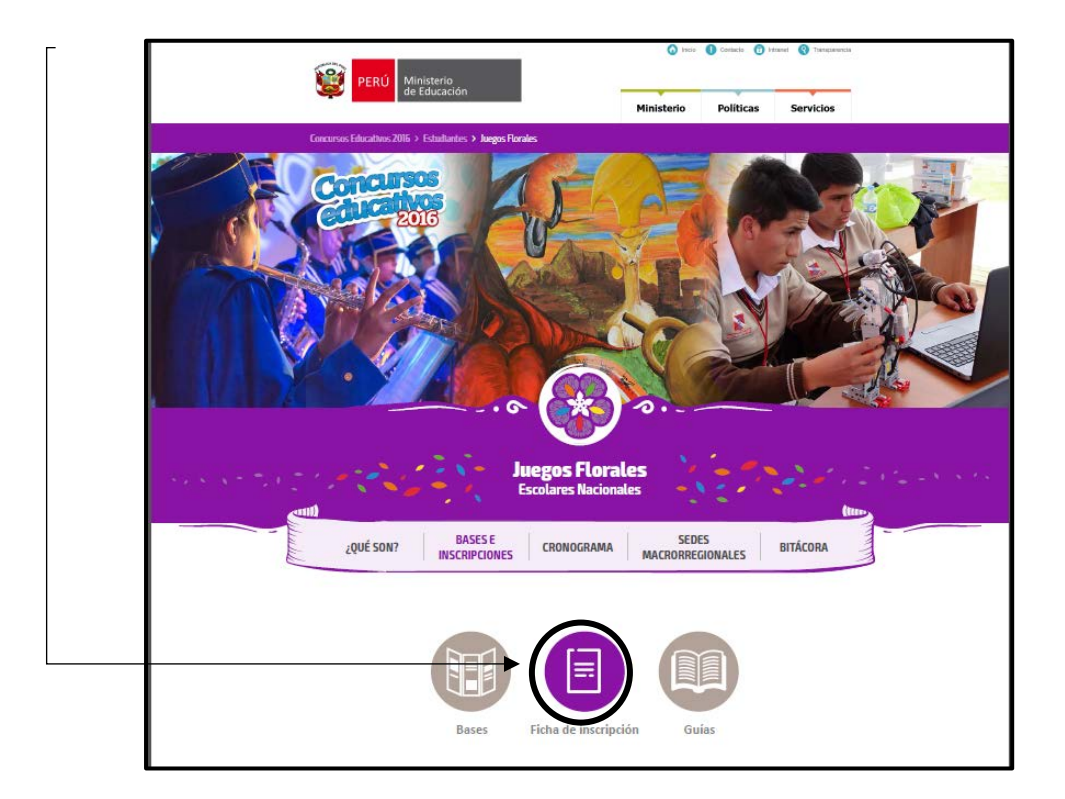

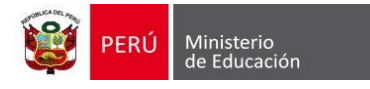

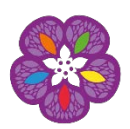

 Una vez ubicado en el módulo de inscripción, aparecerá la siguiente pantalla donde se le solicitará digitar su usuario (correo electrónico) y contraseña de acceso de PERUEDUCA, hacer clic en el botón – Entrar.

| Ingresando a esta sección encontrarás las ficha<br>consultar tus fichas, reportes y cierres. Si tuviera<br>Center de los Juegos Florales 615-5892 o escribiri | as de inscripción para los Juegos Florales E<br>as algún problema para visualizar o descarga<br>nos al correo electrónico jflorales@minedu.go | scolares Nacionales 2016, además, podrás<br>r la información puedes comunicarte al Call<br>b.pe |
|----------------------------------------------------------------------------------------------------|----------------------------------------------------------------------------------------------------|-------------------------------------------------------------------------------------------------|
| Correo electrónico:                                                                                                    | Contraseña:                                                                                                    | Entrar                                                                                          |
|                                                                                                    |                                                                                                    | ¿Olvidaste la contraseña?                                                                       |
| -> REGÍSTRATE AQUÍ                                                                                                    |                                                                                                    |                                                                                                 |
| DESCARGAR BASES                                                                                                    |                                                                                                    |                                                                                                 |
|                                                                                                    |                                                                                                    |                                                                                                 |

Nota: En caso no contar con usuario y contraseña, deberá dar clic en la opción:

## **REGISTRATE AQUÍ.**

Esta opción le permitirá ingresar al portal de PERUEDUCA para realizar el registro correspondiente:

|                                     | Pagiatrata                                        |                                         |
|-------------------------------------|---------------------------------------------------|-----------------------------------------|
| NUEVAS FORMAS                       | Registrate Vertutorial                            |                                         |
| APRENDER                            | DNI Códeo de 5 dístos                             |                                         |
| ENSEÑAR                             | SUd. es Estranjero, por favor ingrese anul        | Estos campos deberán                    |
| Tecnologías                         | Vuelve a escribir ta Correa                       | ser ingresados para el                  |
| EDUCATIVAS                          | Contraseña                                        | correspondiente                         |
|                                     | Vuelve a escribir su contraseña                   |                                         |
|                                     | Acepto los términos de uso Términos y condiciones |                                         |
| - Comunidad                         | Virtual 3204                                      |                                         |
|                                     |                                                   |                                         |
| para                                | Texto de verificación                             |                                         |
| PERÚEDUCA WEB PERÚEDUCA TV PERÚEDUC | CA ESCUELA Registrarse                            |                                         |
|                                     |                                                   |                                         |
|                                     |                                                   | Inscripciones en línea 🛛 💌              |
|                                     | Ministerio                                        | ¿Necesitas ayuda? (Nuevo)               |
|                                     | de Educación Intervenció                          | n Focalizada para Directores y Docentes |

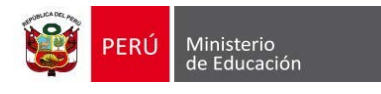

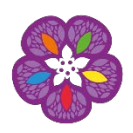

**4.** A continuación, después de ingresar con el usuario y contraseña aparecerá el siguiente módulo, donde deberá hacer clic.

|                                                                   | REGÍSTRATE                    |               |
|-------------------------------------------------------------------|-------------------------------|---------------|
| Ficha de<br>Inscripción<br>de los juegos<br>Florales<br>Escolares | FICHA DE INSCRIPCIÓN Y CIERRE | Cerrar Sesiòn |

5. Aparecerá la siguiente pantalla de CONSULTA DE FICHAS POR USUARIO, donde deberá hacer clic en NUEVA FICHA.

| CONSULTA DE FICHAS POR USUARIO                     |               |
|----------------------------------------------------|---------------|
| Código Modular                                     | Cerrar Sesiòn |
| CÓDIGO CÓDIGO MODULAR IE CATEGORIA ARTE DISCIPLINA | ESTADO FECHA  |

- 6. Luego se procederá a completar las tres primeras secciones:
  - I. INFORMACIÓN GENERAL
  - a. El **CÓDIGO MODULAR** a ingresar, debe corresponder al nivel educativo de la delegación a inscribir.
  - Al digitar el código deberá hacer clic en el ícono de la lupa para que el sistema descargue la información de la Institución Educativa.
  - c. Asimismo al momento de registrar la participación, si es la primera inscripción de la Institución Educativa, el sistema mostrará el siguiente mensaje: "Recuerde que de acuerdo a las Bases, las IIEE se deberán inscribir mínimo en dos disciplinas artísticas (FICHAS REMITIDAS); de lo contrario su inscripción no será válida y no podrá participar en la etapa UGEL "

| I. INFORMACIÓN     | GENERAL |   |   | VER FICHAS |  |
|--------------------|---------|---|---|------------|--|
| Código modular * : | 0642926 | 0 | • |            |  |

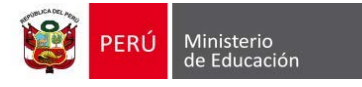

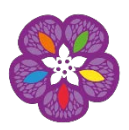

## II. PARTICIPACIÓN EN JUEGOS FLORALES

a. En esta sección se escogerá la categoría, arte y disciplina en la que la delegación se desea inscribir.

## III. INFORMACIÓN CULTURAL Y TÉCNICA DE LA OBRA

**1.** Se llenará la información solicitada.

|                                                                                                    | IL                                                                                                    | EN 2016                                           |                                        |
|----------------------------------------------------------------------------------------------------|----------------------------------------------------------------------------------------------------|---------------------------------------------------|----------------------------------------|
| INDICACIONES PREI<br>Los campos con la sig<br>Para concursar el DNI<br>El documento word a o<br>Una vez remitida la fic | LIMINARES :<br>puiente distinción son obligatorios (*),<br>debe estar vigente.<br>cargar no debe de exceder los 100KB<br>iha esta solo podrá ser editada/modifi | cada con autorización del                         | <u>Cerrar Se</u><br>Especialista UGEL. |
| I. INFORMACIÓN                                                                                                    | GENERAL                                                                                                    |                                                   |                                        |
| Código modular * :                                                                                                    | 0642926                                                                                                    | 0                                                 |                                        |
| Recuerde que de acuero<br>lo contrarlo su inscripció                                                                    | io a las Bases, las IIEE se deberán li<br>ón no será válida y no podrá participa                                                                                | nscribir minimo en dos disc<br>r en la etapa UGEL | Iplinas artisticas (FICHAS REMITIDAS)  |
| Institución<br>Educativa * :                                                                                            | 0090 DANIEL ALCIDES CARR                                                                                                    | ION                                               |                                        |
| DRE*:                                                                                                    | DRE Lima Metropolitana                                                                                                    | UGEL * :                                          | UGEL San Juan de Lurigand              |
| Región * :                                                                                                    | Lima                                                                                                    |                                                   |                                        |
| Provincia*:                                                                                                    | Lima                                                                                                    |                                                   |                                        |
| Distrito * :                                                                                                    | San Juan de Lurigancho                                                                                                    |                                                   |                                        |
| Nivel educativo * :                                                                                                    | Secundaria                                                                                                    | Gestión * :                                       | Pública - Sector Educación             |
| Característica de la IE * :                                                                                             | Polidocente completo                                                                                                    | Area geografica * :                               | Urbana                                 |
| Dirección * :                                                                                                    | AVENIDA PRINCIPAL S/N                                                                                                    |                                                   |                                        |
| Teléfono IE                                                                                                    |                                                                                                    |                                                   |                                        |
| -INFORMACIÓN DE                                                                                                    | L DIRECTOR                                                                                                    |                                                   |                                        |
| Tipo Documento<br>Director • :                                                                                          | DNI •                                                                                                    | Pais * :                                          | Perú +                                 |
| Nº Documento * :                                                                                                    | 45668483                                                                                                    | Nombres * :                                       | ANYELO PIER SIMON                      |
|                                                                                                    |                                                                                                    | Analida Matemati                                  | ROJAS                                  |
| Apeilido Paterno *:                                                                                                    | BARRAGAN                                                                                                    | Apellido Materrio".                               |                                        |

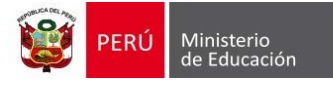

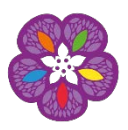

2. Según la disciplina de participación se anexará en Word la información complementaria solicitada en las Bases 2016.

| Mensa                               | ie de la Obra:        | Calvamaa                           | - I w I w w a ta               |              |
|-------------------------------------|-----------------------|------------------------------------|--------------------------------|--------------|
|                                     | o do la corar         | Salvemos                           | el planeta                     |              |
| Origen                              | y Contexto histórico- | cultural: Lima.                    |                                |              |
| Vestim                              | enta:                 | Ecologica                          |                                |              |
| Inform                              | acion adjunta:        | Seleccion                          | ar archivo Ningún archivo      | seleccionado |
| Titule                              | MACIÓN TECNICA DE     | E LA OBRA                          |                                |              |
| :                                   | de la Obra * Mi plan  | eta                                |                                |              |
| Autor                               | Anonim                | 10                                 |                                |              |
| ESTAD                               | ÍSTICA                |                                    |                                |              |
| INFORM                              | IACIÓN DE LA ETAPA IN | IICIAL.                            |                                |              |
|                                     | s 500                 | Alumnos<br>que<br>participaron 250 | Porcentaje de<br>Participantes | 0.00%        |
| Total<br>Alumno<br>IE. * :          |                       | *:                                 |                                |              |
| Total<br>Alumno<br>IE. * :<br>NÚMER | O DE ESTUDIANTES QU   | * :<br>JE PARTICIPARON PARA LA S   | ELECCIÓN DE ESTA DELEGA        | CIÓN.        |

7. Una vez completadas estas tres secciones, hacer clic en el botón GUARDAR DATOS GENERALES.

**Nota**: La ficha de inscripción guardará la información quedando disponible para su posterior edición.

A continuación, se muestra el siguiente mensaje:

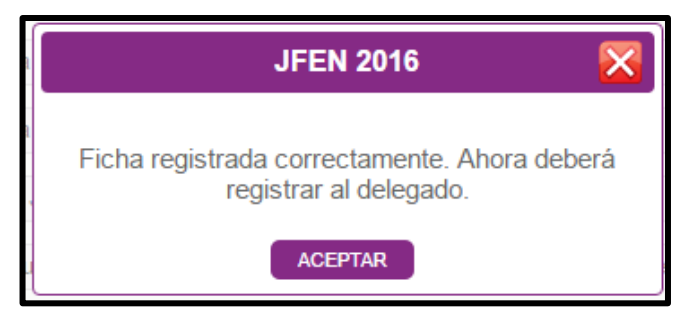

- **8.** Luego de hacer clic en el botón **ACEPTAR**, se habilitarán automáticamente las dos secciones restantes, que deberán ser completadas a fin de realizar la inscripción correctamente:
  - IV. DELEGADO
  - V. PARTICIPANTES

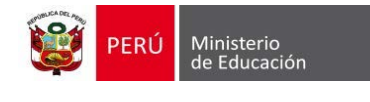

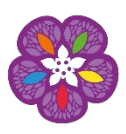

| IV. DELEGADO<br>Agregar delegado |                  |                      |
|----------------------------------|------------------|----------------------|
| NOMBRES Y APELLIDO S             | N° DE DOCUMENTO  | EMAIL                |
| V. PARTICIPANTES                 |                  |                      |
| NOMBRES Y APELLIDO S             | N° DE DOCUMENTO  | EMAIL                |
|                                  | GUARDAR BORRADOR | REMITIR FICHA A UGEL |

**9.** Para inscribir al delegado se debe hacer clic en el botón **AGREGAR DELEGADO** y completar la siguiente ventana.

|   |                          | JFE                    | EN 2016                  | Ð            |  |
|---|--------------------------|------------------------|--------------------------|--------------|--|
|   | AGREGAR DE               | LEGADO                 |                          |              |  |
|   | Cargo * :                | Seleccione •           |                          |              |  |
|   | Tipo<br>Documento * :    | Seleccione •           | País * :                 | Seleccione 🔻 |  |
|   | N° Documento<br>*:       |                        | Nombres * :              |              |  |
|   | Apellidos<br>Paterno * : |                        | Apellidos<br>Materno * : |              |  |
|   | Teléfono * :             |                        | Email * :                |              |  |
| r | Género * :               | 🔘 Masculino 🔘 Femenino | Situación<br>laboral * : | Seleccione • |  |
|   | Nivel Educativo          | Seleccione •           | Área * :                 | Seleccione • |  |
|   | Especialidad * :         | Seleccionar •          |                          |              |  |
|   | GUARDAR                  |                        |                          |              |  |
|   |                          |                        |                          |              |  |

**10.** Una vez ingresados los datos del delegado, hacer clic en cuadro para confirmar el registro.

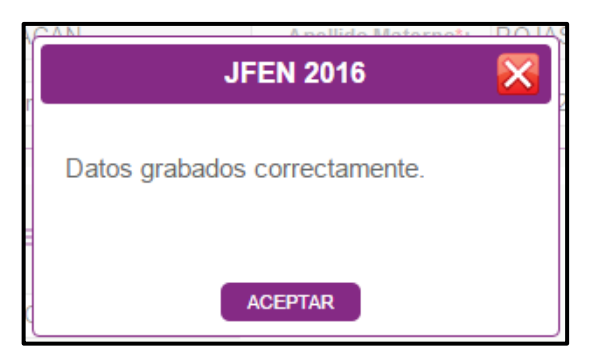

GUARDAR

y aparecerá el siguiente

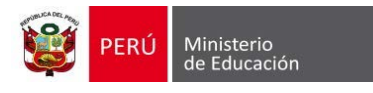

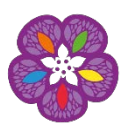

**NOTA:** Para eliminar o editar la información ingresada en Delegado y/o Participante, haga clic en los siguientes íconos:

| a. | Eliminar información registr | rada 🧧          |                       |   |  |
|----|------------------------------|-----------------|-----------------------|---|--|
| b. | Editar la información        | ٢               |                       |   |  |
|    |                              |                 |                       |   |  |
| N° | NOMBRESYAPELLIDOS            | N° DE DOCUMENTO | EMAIL                 |   |  |
| 01 | PEÑA TORPOCO PIERINA         | 45668487        | PENATORPOCO@GMAIL.COM | Ø |  |
|    |                              |                 |                       |   |  |

8. Luego se registra a los participantes haciendo clic en el botón AGREGAR PARTICIPANTE.

| GREGAR PA                                           | RTICIPANTE             |                        |              |
|-----------------------------------------------------|------------------------|------------------------|--------------|
| 'ipo<br>)ocumento                                   | Seleccione •           | País                   | Seleccione 🔹 |
| lº Documento                                        |                        | Nombres                |              |
| Apellidos<br>Paterno                                |                        | Apellidos<br>Materno   |              |
| Grado/Año                                           | Seleccione •           | Sección                |              |
| Género                                              | 🔘 Masculino 🔘 Femenino | Fecha de<br>Nacimiento | <b></b>      |
| )epartamento                                        | Seleccione 🔹           | Provincia              | Seleccione • |
| Distrito                                            | Seleccione •           | Domicilio              |              |
| Jrbanización                                        |                        | Teléfono               |              |
| Email                                               |                        | Celular                |              |
| Presenta<br>lecesidades<br>Educativas<br>Especiales | Seleccione •           |                        |              |
| ATOS DEL PA                                         | DRE                    | Apellido               |              |
| vombres                                             |                        | Paterno                |              |
| Apellido<br>Materno                                 |                        | Telefono Fijo          |              |
| Felefono<br>Celular                                 |                        |                        |              |
| ATOS DE LA I                                        | MADRE                  |                        |              |
| Nombres                                             |                        | Apellido<br>Paterno    |              |
| Apellido<br>Materno                                 |                        | Telefono Fijo          |              |
| lelefono<br>Celular                                 |                        |                        |              |

**NOTA:** Una vez ingresado los datos del participante, hacer clic en **GUARDAR** y aparecerá el siguiente cuadro para confirmar el registro.

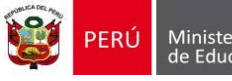

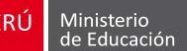

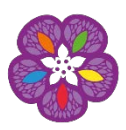

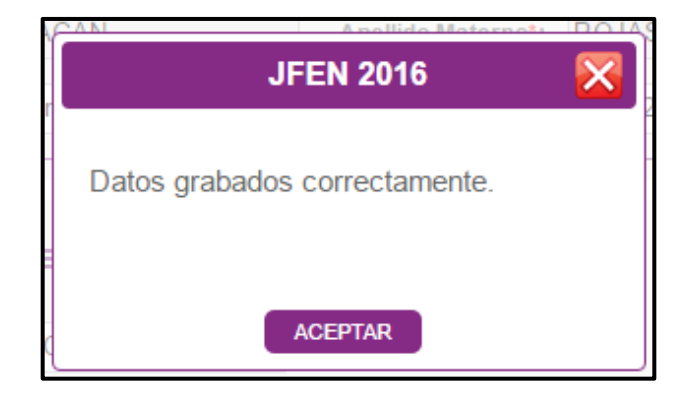

- 9. En esta sección hay dos opciones:
  - a. GUARDAR BORRADOR, donde se almacenan los cambios para ser editados o remitidos posteriormente.

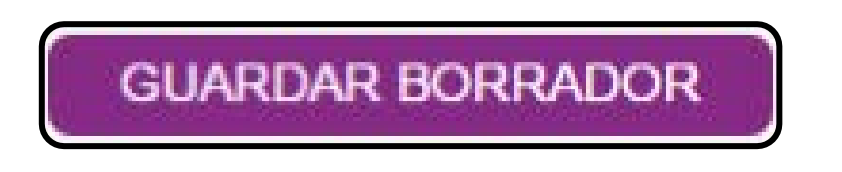

\* Si guardó la FICHA como borrador, podrá editarla o eliminarla cuando ingrese nuevamente, haciendo clic en el ícono correspondiente.

|           |                   | CONSUL                     | .TA DE FIC     | HAS POR            | USUARIO    | )           |                |                   |    |
|-----------|-------------------|----------------------------|----------------|--------------------|------------|-------------|----------------|-------------------|----|
|           |                   |                            |                |                    |            |             | <u>Cer</u>     | <u>rar Sesiòn</u> |    |
|           |                   |                            |                |                    |            | NUEVA FICHA | E D            | ESCARGAR          |    |
| Código Mo | dular             |                            | 0              |                    |            |             |                |                   | _[ |
| CÓDIGO    | CÓDIGO<br>MODULAR | IE                         | CATEGORIA      | ARTE               | DISCIPLINA | ESTADO      | FECHA          |                   | ſ  |
| 0         | 0257337           | 18002 MARIA<br>AUXILIADORA | CATEGORIA<br>A | ARTES<br>ESCENICAS | TEATRO     | PENDIENTE   | 2016-<br>07-05 | Ø 🕅 🐴             |    |
|           |                   |                            |                |                    |            |             |                |                   |    |
|           |                   |                            |                |                    |            |             |                |                   | ſ  |

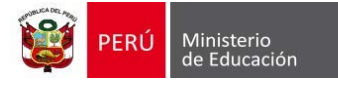

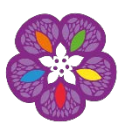

b. **REMITIR FICHA**, donde el sistema consultará si está seguro de enviar su inscripción, ya que luego se generará la ficha en formato PDF, <u>dejando de ser editable</u>.

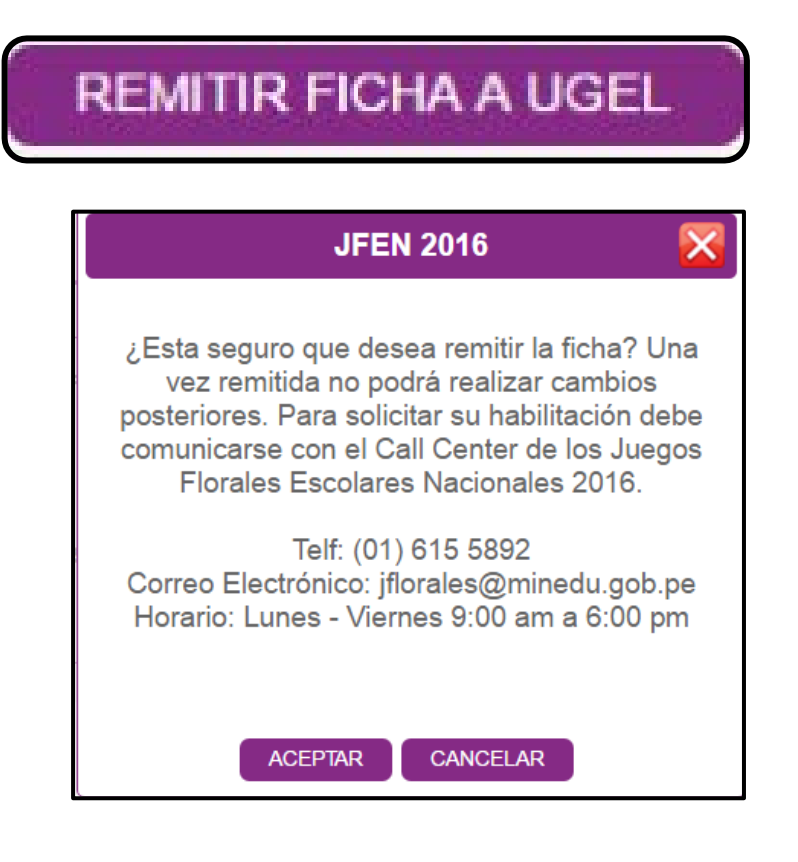

Recuerde que una vez confirmado el envío de la ficha, esta **NO podrá ser editada**.

**10.** A continuación se muestra en formato PDF la ficha de inscripción generada.

|                                 |                           | CONS                              | SULTA DE F                | FICHAS PO                    | OR USUAR                    | 10         | Cerra          | ar Sesiòn |
|---------------------------------|---------------------------|-----------------------------------|---------------------------|------------------------------|-----------------------------|------------|----------------|-----------|
|                                 |                           |                                   |                           |                              | E                           | NUEVA FICH | A E DE         | SCARGAR   |
| Código Mo                       | dular                     |                                   |                           | 0                            |                             |            |                |           |
| CÓDIGO                          | CÓDIGO<br>MODULAR         | IE                                | CATEGORIA                 | ARTE                         | DISCIPLINA                  | ESTADO     | FECHA          |           |
| FL00000017                      | 0307314                   | JUAN XXIII                        | CATEGORIA<br>A            | ARTES<br>ESCENICAS           | TEATRO                      | REMITIDO   | 2016-<br>07-04 | <b>1</b>  |
| I <b>OTA:</b> Para<br>También s | a descarga<br>e podrá vis | ar la ficha de<br>sualizar el íco | berá hacer<br>no de "Word | clic en el í<br>d", que perr | cono de PD<br>nitirá descar | F.         | a ficha        |           |

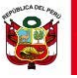

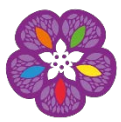

| PERÚ Ministerio de Educació                                                                                                    | in .                                                                                                    | JUEGOS<br>FLORALES<br>ACOMARES<br>ACOMARES<br>ACOMARES<br>ACOMARES<br>ACOMARES<br>ACOMARES | R<br>-<br>-<br>-<br>-<br>-<br>-<br>-    | EBUMEN:<br>Región:<br>UGEL:<br>Fecha de Reg:<br>Categoria:<br>Disciplina:<br>Núm. Part. Registrados<br>Responsable:<br>Fecha de actualización: | CODIGO DE FICHA: FL00000014<br>Anazones<br>UGEL Unchamba<br>2016-05-16<br>CATEGORIA C<br>TEATRO<br>1<br>YELINA CRISTEL CARRANZA PEREZ<br>2016-07-01 |
|----------------------------------------------------------------------------------------------------|----------------------------------------------------------------------------------------------------|--------------------------------------------------------------------------------------------|-----------------------------------------|----------------------------------------------------------------------------------------------------|----------------------------------------------------------------------------------------------------|
|                                                                                                    | JFEN 2016 - FICHA                                                                                                    | DE INSCRI                                                                                  | PCIÓN - ET                              | APA: UGEL                                                                                                    |                                                                                                    |
| DATOS GENERALES DE LA INSTITUCIÓN ED                                                                                                    | UCATIVA:                                                                                                    |                                                                                            |                                         |                                                                                                    |                                                                                                    |
| Código Modular del nivel:<br>Institución Educativa:                                                                                                    | 2583708 Anexo:<br>ZENOBIO ZUMAETA                                                                                                    | 0                                                                                          | Nivel Educativo:<br>Gestión IE:         |                                                                                                    | SECUNDARIA<br>PÚBLICA - SECTOR EDUCACIÓN                                                                                                    |
| Tipo LE:                                                                                                    | PÚBLICA                                                                                                    |                                                                                            | Teléfono IE:                            |                                                                                                    |                                                                                                    |
| Direction.                                                                                                    | AVENIDA EL COMERCIO                                                                                                    |                                                                                            |                                         |                                                                                                    |                                                                                                    |
| DRE:                                                                                                    | DRE AMAZONAS                                                                                                    |                                                                                            | Región:                                 |                                                                                                    | Amazonas                                                                                                    |
| Distrito:                                                                                                    | Cajaruro                                                                                                    |                                                                                            | Provincia:<br>Área neográfica:          |                                                                                                    | Utcubamba                                                                                                    |
| Nombre Director:                                                                                                    | MELISSA ANDREA CHIPOCO OT                                                                                                    | A7U                                                                                        |                                         |                                                                                                    |                                                                                                    |
| Nacionalidad Director:                                                                                                    | PERÚ                                                                                                    |                                                                                            | Correo electrónico:<br>Teléfono:        |                                                                                                    | sadsadgadsd.s<br>999999999                                                                                                    |
| DNI/Pasaporte/Carnet de Extranjería:                                                                                                    | 47896478                                                                                                    |                                                                                            |                                         |                                                                                                    |                                                                                                    |
| PARTICIPACIÓN EN JUEGOS FLORALES ES                                                                                                    | COLARES NACIONALES 2015                                                                                                    |                                                                                            |                                         |                                                                                                    |                                                                                                    |
| Categoria:<br>Disciplina:                                                                                                    | CATEGORIA C<br>TEATRO                                                                                                    |                                                                                            | Arte:                                   |                                                                                                    | ARTES ESCENICAS                                                                                                    |
|                                                                                                    |                                                                                                    |                                                                                            |                                         |                                                                                                    |                                                                                                    |
| E INFORMACION CULTURAL Y TECNICA DE I                                                                                                    | andandha                                                                                                    |                                                                                            |                                         |                                                                                                    |                                                                                                    |
| Origen y Contexto histórico-cultural:                                                                                                    | daadaad                                                                                                    |                                                                                            |                                         |                                                                                                    |                                                                                                    |
| La vestimenta:                                                                                                    | sad                                                                                                    |                                                                                            |                                         |                                                                                                    |                                                                                                    |
| Traducción de la obra:                                                                                                    | null                                                                                                    |                                                                                            |                                         |                                                                                                    |                                                                                                    |
| Titulo de Obra:                                                                                                    | ASDSAD                                                                                                    |                                                                                            | Autor                                   | ASDSA                                                                                                    |                                                                                                    |
| Duración:                                                                                                    | 1                                                                                                    |                                                                                            | Género Musical                          |                                                                                                    |                                                                                                    |
| Seudónimo:                                                                                                    | _                                                                                                    |                                                                                            | Técnica y Material:                     |                                                                                                    |                                                                                                    |
| Software:                                                                                                    | _                                                                                                    |                                                                                            | , , , , , , , , , , , , , , , , , , , , |                                                                                                    |                                                                                                    |
| Blog:                                                                                                    | _                                                                                                    |                                                                                            |                                         |                                                                                                    |                                                                                                    |
|                                                                                                    |                                                                                                    |                                                                                            |                                         |                                                                                                    |                                                                                                    |
| Número de estudiantes que participaron par<br>Hombres: 0 Mujeres: 1                                                                                                    | a la selección de esta delegación:<br>I Total: 1                                                                                                    |                                                                                            | Fecha de Registro:                      | 2016-06-                                                                                                    | 16                                                                                                    |
| Número de estudiantes que participaron par<br>Hombres: 0 Mujeres: 1<br>V: DATOS DEL DELEGADO(S)<br>Apelido paterno:<br>Apelido materno:                                                                                                    | a la solucción de esta delegación:<br>1 Total: 1<br>CARRANZA<br>PEREZ                                                                                                    |                                                                                            | Fecha de Registro:                      | 2018-06-                                                                                                    | 16                                                                                                    |
| Número de estudiantes que participaron par<br>Hombres: 0 Mujeres: 1<br>V: DATOS DEL DELEGADO(S)<br>Apelido paterno:<br>Apelido materno:<br>Nombres:                                                                                                    | A la solucción de esta delegación:<br>1 Total: 1<br>CARRANZA<br>PEREZ<br>YELINA CRISTEL<br>SCOV                                                                                                    |                                                                                            | Fecha de Registro:                      | 2018-06                                                                                                    | 16                                                                                                    |
| Número de estudiantes que participaron par<br>Hombres: 0 Mujeres: 1<br>V: DATOS DEL DELEGADO(S)<br>Apelido paterno:<br>Apelido materno:<br>Nombres:<br>Nacionalidad:<br>DNUPasgoristCarnet de Extranjeria:                                                                                                    | A la solucción de esta delegación:<br>1 Total: 1<br>CARRANZA<br>PEREZ<br>YELINA CRISTEL<br>PERÚ<br>47080654                                                                                                    |                                                                                            | Focha de Registro:                      | 2018-06                                                                                                    | 16                                                                                                    |
| Número de estudiantes que participaron par<br>Hombres: 0 Mujeres: 1<br>V: DATOS DEL DELEGADO(S)<br>Apelido paterno:<br>Apelido paterno:<br>Nombress:<br>Nacionalidad:<br>DNUPasagoristCamet de Extranjeria:<br>Nivel Educativo:                                                                                                    | A la selección de esta delegación:<br>1 Total: 1<br>CARRANZA<br>PEREZ<br>YELNA CRISTEL<br>PERÚ<br>47098054<br>SECUNDARIA                                                                                                    |                                                                                            | Fecha de Registro:                      | 2016-06                                                                                                    | 16                                                                                                    |
| Número de estudiantes que participaron par<br>Hombres: 0 Mujeres: 1<br>V: DATOS DEL DELEGADO(S)<br>Apelido paterno:<br>Apelido materno:<br>Nombres:<br>Nacionalidad:<br>DNI/PasagorateCarnet de Extranjeria:<br>Nivel Educativo:<br>Cargo:                                                                                                    | A la selección de esta delegación:<br>Total: 1<br>CARRANZA<br>PEREZ<br>YELINA CRISTEL<br>PERÚ<br>47080564<br>SECUNDARIA<br>DOCENTE                                                                                                    |                                                                                            | Fecha de Registro:                      | 2016-06                                                                                                    | 18                                                                                                    |
| Número de estudientes que participaron par<br>Hombres: 0 Mujeres: 1<br>V: DATOS DEL DELEGADO(S)<br>Apelido paterno:<br>Apelido materno:<br>Nacionalidad:<br>DNUPesaporte/Carnet de Extranjeria:<br>Nivel Educativo:<br>Cargo:<br>Condición luboral:<br>Seso:                                                                                                    | CARRANZA<br>PEREZ<br>YELANA CHISTEL<br>PERÚ<br>47008054<br>SECUNDARIA<br>DOCENTE<br>CONTRATADO<br>FEMENNO                                                                                                    |                                                                                            | Fecha de Registro:                      | 2018-06                                                                                                    | 18                                                                                                    |
| Número de estudiantes que participaron par<br>Hombres: 0 Mujeres: 1<br>V: DATOS DEL DELEGADO(S)<br>Apelido paterno:<br>Apelido materno:<br>Nacionalidad:<br>DRUPasaporte/Carnet de Extranjeria:<br>Nivel Educative:<br>Cargo:<br>Condición laboral:<br>Bezo:                                                                                                    | A la selección de esta delegación:<br>Totel: 1<br>CARRANZA<br>PEREZ<br>YELENA CRISTEL<br>PERÚ<br>47092654<br>SECUINDARIA<br>DOCENTE<br>CONTRATADO<br>FEMENINO<br>99090209                                                                                                    |                                                                                            | Fecha de Registro:                      | 2018-06                                                                                                    | 18                                                                                                    |
| Número de estudiantes que participaron par<br>Hombres: 0 Mujeres: 1<br>V: DATOS DEL DELEGADO(S)<br>Apelido materno:<br>Apelido materno:<br>Nacionalidad:<br>DIVPasagonteCarnet de Extranjeria:<br>Nivel Educativo:<br>Cargo:<br>Condición laboral:<br>Sexo:<br>Találono:<br>Correo Electónnico:                                                                                                    | CARRANZA<br>PEREZ<br>VELNA CRISTEL<br>PERÚ<br>47088054<br>SECUNDARIA<br>DOCENTE<br>CONTRATADO<br>FEMENINO<br>99090909<br>andrad guada ad ad                                                                                                    |                                                                                            | Fecha de Registro:                      | 2016-06                                                                                                    | 18                                                                                                    |
| Número de estudiantes que participaron par<br>Hombres: 0 Mujares: 1<br>V: DATOS DEL DELEGADO(B)<br>Apelido paterno:<br>Apelido materno:<br>Nembres:<br>Nacionalidad:<br>DNUPasaporte/Carnet de Extranjeria:<br>Nivel Educativo:<br>Cargo:<br>Condición laboral:<br>Saso:<br>Teléfono:<br>Correo Electrónico:                                                                                                    | a la selección de esta delegación:<br>Total: 1<br>CARRANZA<br>PEREZ<br>YELINA CRISTEL<br>PERÚ<br>47059554<br>SECUNDARIA<br>DOCENTE<br>CONTRATADO<br>FEMENINO<br>90000000<br>sadied@setbad.aed                                                                                                    |                                                                                            | Fecha de Registro:                      | 2018-06                                                                                                    | 16                                                                                                    |
| Número de estudiantes que participanon par<br>Hombres: 0 Mujeres: 1<br>V: DATOS DEL DELEGADO(S)<br>Apelisio paterno:<br>Apelisio materno:<br>Nombres:<br>Nombres:<br>Nombres:<br>Nombres:<br>Nombres:<br>Nombres:<br>Cargo:<br>Condición laboral:<br>Seco:<br>Teléfono:<br>Conteción laboral:<br>Seco:                                                                                                    | a la selección de esta delegación:<br>CARRANZA<br>PEREZ<br>YELINA CRISTEL<br>PERO<br>4709254<br>SECUNDARIA<br>DOCENTE<br>CONTRATADO<br>FEMENINO<br>95093593<br>sadiasiĝiadastadiad                                                                                                    |                                                                                            | Fecha de Registro:                      | 2018-08-                                                                                                    | 16                                                                                                    |
| Número de estudiantes que participaron par<br>Hombres: 0 Mujeres: 1<br>V: DATOS DEL DELEGADO(S)<br>Apelido materno:<br>Apelido materno:<br>Nacionalidad:<br>DNUPasagorteCarnet de Extranjeria:<br>Nivel Educativo:<br>Cargo:<br>Condición laboral:<br>Sexo:<br>Teléfono:<br>Correo Electrónico:                                                                                                    | a la selección de esta delegación:<br>CARRANZA<br>PEREZ<br>YELRAL CRISTEL<br>PERÚ<br>4708054<br>SECUNDARIA<br>DOCENTE<br>CONTRATADO<br>FEMENINO<br>99099999<br>sadend@sadasd.and                                                                                                    | PARTICIPANTE N° 1                                                                          | Fecha de Registro:                      | 2016-06                                                                                                    | 18                                                                                                    |
| Número de estudiantes que participaron par<br>Hombres: 0 Mujeres: 1<br>V: DATOS DEL DELEGADO(S)<br>Apellido materno:<br>Apellido materno:<br>Nacionalidad:<br>DNUPasagoristCarnet de Extranjeria:<br>Nivel Educativo:<br>Cargo:<br>Condición laboral:<br>Saxo:<br>Teléfono:<br>Correo Electrónico:                                                                                                    | a la selección de esta delegación:<br>a Totel: 1<br>CARRANZA<br>PEREZ<br>YELRAN CRISTEL<br>PERÚ<br>4708054<br>SECUNDARIA<br>DOCENTE<br>CONTRATADO<br>FEMENINO<br>99099999<br>sadard@sadast.asd                                                                                                    | PARTICIPANTE M <sup>*</sup> 1                                                              | Fecha de Registro:                      | 2018-06                                                                                                    | 18                                                                                                    |
| Número de estudiantes que participaron par<br>Hombres: 0 Mujeres: 1<br>V: DATOS DEL DELEGADO(S)<br>Apelido materno:<br>Apelido materno:<br>Nivel Educativo:<br>Cango:<br>Condición laboral:<br>Baso:<br>Teléfono:<br>Correo Electrónico:<br>V. DATOS DE LOS PARTICIPANTES                                                                                                    | CARRANZA<br>PCREZ<br>YELINA CRISTEL<br>PCRÜ<br>4709054<br>SECUNDARIA<br>DOCENTE<br>CONTRATADO<br>FEMENINO<br>99999999<br>sadiesd@satisati.aed                                                                                                    | PARTICIPANTE N° 1                                                                          | Fecha de Registro:                      | 2016-06                                                                                                    | 16                                                                                                    |
| Número de estudiantes que participaron par<br>Hombres: 0 Mujeres: 1<br>V: DATOS DEL DELEGADO(S)<br>Apelido materno:<br>Nombres:<br>Nacionalidad:<br>DNUP-segorteTCernet de Extranjeria:<br>Nivel Educativo:<br>Cargo:<br>Condición laboral:<br>Seao:<br>Teléfono:<br>Correo Electrónico:<br>V. DATOS DE LOS PARTICIPANTES                                                                                                    | A la selección de esta delegación:<br>CARRANZA<br>PEREZ<br>YELINA CRISTEL<br>PERÚ<br>4708654<br>SECUNDARIA<br>DOCENTE<br>CONTRATADO<br>FEMENINO<br>90090909<br>sediad@satised.sed<br>CHAMBI<br>HELASACA<br>DULO<br>PERÚ                                                                                                    | PARTICIPANTE Nº 1                                                                          | Fecha de Registro:                      | 2016-06                                                                                                    | 18                                                                                                    |
| Número de estudiantes que participaron par<br>Hombres: 0 Mujeres: 1<br>V: DATOS DEL DELEGADO(S)<br>Apelisio paterno:<br>Apelisio materno:<br>Nombres:<br>Nombres:<br>Nivel Educativo:<br>Cargo:<br>Contición luboral:<br>Seco:<br>Teléfono:<br>Conteción luboral:<br>Seco:<br>Teléfono:<br>Cortes Electrónico:<br>V. DATOS DE LOS PARTICIPANTES                                                                                                    | CARRANZA<br>PEREZ<br>YELINA CRISTEL<br>PERÜ<br>4709254<br>SECUNDARIA<br>DOCENTE<br>CONTRATADO<br>FEMENINO<br>95093939<br>sadiasi@satisat.sad                                                                                                    | PARTICIPANTE N° 1                                                                          | Fecha de Registro:                      | 2016-06                                                                                                    | 18                                                                                                    |
| Número de estudiantes que participaron par<br>Hombres: 0 Mujeres: 1<br>V: DATOS DEL DELEGADO(S)<br>Apelisio paterno:<br>Apelisio materno:<br>Nombres:<br>Nivel Educativo:<br>Cargo:<br>Contición taboral:<br>Seso:<br>Teléfono:<br>Conteción taboral:<br>Seso:<br>V. DATOS DE LOS PARTICIPANTES<br>Apelisio paterno:<br>Apelisio paterno:<br>Nombres:<br>Nacionatidad:<br>DIMPaseporteCarnet de Extranjeria:<br>Fecha de nacimiento:<br>Seso:                                                                                                    | a la selección de esta delegación:<br>a Total: 1<br>CARRANZA<br>PEREZ<br>YELINA CRISTEL.<br>PERÚ<br>4709254<br>SECUNDARIA<br>DOCENTE<br>CONTRATADO<br>FEMENINO<br>955555959<br>seciesd@sected.seci<br>CHAMBI<br>HELASACA<br>DULIO<br>PERÚ<br>4705954<br>1991-01-01<br>MASCUINIO                                                                                                    | PARTICIPANTE N° 1                                                                          | Fecha de Registro:                      | 2016-06                                                                                                    |                                                                                                    |
| Número de estudiantes que participaron par<br>Hombres: 0 Mujeres: 1<br>V: DATOS DEL DELEGADO(S)<br>Apelido materno:<br>Apelido materno:<br>Nivel Educativo:<br>Cargo:<br>Condición laboral:<br>Baso:<br>Teléfono:<br>Correo Electrónico:<br>V. DATOS DE LOS PARTICIPANTES<br>Apelido materno:<br>Apelido materno:<br>Nontres:<br>Nacionalidad:<br>DIVIPasaportaCarnet de Estranjeria:<br>Paelho materno:<br>Nontres:<br>Nacionalidad:<br>DIVIPasaportaCarnet de Estranjeria:<br>Fecha de nacimiento:<br>Baso:                                                                                                    | A la selección de esta delegación:<br>Totel: 1<br>CARRANZA<br>PEREZ<br>YELINA CRISTEL<br>PERÚ<br>4708654<br>SECUNDARIA<br>DOCENTE<br>CONTRATADO<br>FEMENINO<br>99099999<br>sediad@satised.sed<br>CHAMBI<br>HELASACA<br>DULIO<br>PERÚ<br>4705654<br>1991-81-01<br>MASCULINO<br>NINGUNO                                                                                                    | PARTICIPANTE Nº 1                                                                          | Fecha de Registro:                      | 2016-06                                                                                                    |                                                                                                    |
| Número de estudiantes que participano par<br>Hembres: 0 Mujeres: 1<br>V: DATOS DEL DELEGADO(S)<br>Apelido paterno:<br>Apelido materno:<br>Nacionalidad:<br>DIVPasaporte/Carnet de Extranjeria:<br>Nivel Educative:<br>Cargo:<br>Condición laboral:<br>Bexo:<br>Teléfono:<br>Correo Electrónico:<br>V: DATOS DE LOS PARTICIPANTES<br>Apelido paterno:<br>Apelido paterno:<br>Apelido paterno:<br>Nombres:<br>Nacionalidad:<br>DIVPasaporte/Carnet de Extranjeria:<br>Pecha de nacionento:<br>Bexo:<br>Dicepacidad:<br>Nivel Educativo:<br>Ginde:                                                                                                    | CHAMBI<br>HLASACA<br>DULIO<br>FERD<br>CONTRATADO<br>FEMENINO<br>20000000<br>Securita data data data<br>CONTRATADO<br>FEMENINO<br>20000000<br>Securita data data<br>CHAMBI<br>HELASACA<br>DULIO<br>PERU<br>47000054<br>1001-101<br>MASCULINO<br>NINCUNO<br>SECURDARIA<br>TERCERO                                                                                                    | PARTICIPANTE M* 1                                                                          | Fecha de Registro:                      | 2018-06                                                                                                    |                                                                                                    |
| Nimero de estudiantes que participaron par<br>Hombres: 0 Mujeres: 1<br>V: DATOS DEL DELEGADO(S)<br>Apelido materno:<br>Apelido materno:<br>Nacionalidad:<br>DIVPasagorteCarnet de Extranjeria:<br>Nivel Educativo:<br>Cargo:<br>Condición laboral:<br>Sexo:<br>Taláfono:<br>Correo Electrónico:<br>V. DATOS DE LOS PARTICIPANTES<br>Apelido paterno:<br>Apelido paterno:<br>Apelido materno:<br>Nombres:<br>Nacionalidad:<br>DIVPasagorteCarnet de Extranjeria:<br>Pecha de nacionalidad:<br>Discagocidad:                                                                                                    | CHAMBI<br>HLASACA<br>DULCO<br>FERO<br>CONTRATADO<br>FEMENINO<br>20000000<br>FEMENINO<br>20000000<br>EMAMBI<br>HLASACA<br>DULCO<br>PERÚ<br>47000054<br>SECUNDARIA<br>TERCERO<br>DULCO<br>NINGLINO<br>SECUNDARIA<br>TERCERO<br>DSADASD                                                                                                    | PARTICIPANTE N° 1                                                                          | Fecha de Registro:                      | 2018-06                                                                                                    |                                                                                                    |
| Número de estudiantes que participano par<br>Hembres: 0 Mujeres: 1<br>V: DATOS DEL DELEGADO(S)<br>Apelido paterno:<br>Apelido materno:<br>Nacionalidad:<br>DIVPasaporte/Carnet de Extranjeria:<br>Nivel Educative:<br>Cargo:<br>Condición laboral:<br>Sexo:<br>Teldono:<br>Correo Electrónico:<br>V. DATOS DE LOS PARTICIPANTES<br>Apelido paterno:<br>Apelido paterno:<br>Apelido paterno:<br>Apelido paterno:<br>Montores:<br>Noconalidad:<br>DIVPasaporte/Carnet de Extranjeria:<br>Pecha de nacioniento:<br>Beso:<br>Diccepacidad:<br>Nivel Éducative:<br>Grade:<br>Discepacidad:                                                                                                    | CARRANZA<br>PEREZ<br>VELNA CHISTEL<br>PERU<br>4709254<br>SECUNDARIA<br>DOCENTE<br>CONTRATADO<br>FEMOINO<br>920929299<br>asdiad@sadaad.aad                                                                                                    | PARTICIPANTE M* 1                                                                          | Fecha de Registro:                      | 2018-08                                                                                                    |                                                                                                    |
| Número de estudiantes que participaron par<br>Hembres: 0 Mujeres: 1<br>V: DATOS DEL DELEGADO(S)<br>Apelido paterno:<br>Apelido materno:<br>Necionalidad:<br>DIVPasaporte/Carnet de Extranjeria:<br>Nivel Educative:<br>Cargo:<br>Condición taboral:<br>Sexo:<br>V: DATOS DE LOS PARTICIPANTES<br>Apelido paterno:<br>Apelido paterno:<br>Apelido paterno:<br>Apelido paterno:<br>Apelido paterno:<br>Apelido paterno:<br>Diverse Electrónico:<br>Correo Electrónico:<br>Correo Electrónico:<br>Diverse con aucinento:<br>Bean:<br>Discaperio/Carnet de Extranjeria:<br>Pecha de nacimento:<br>Bean:<br>Discaperio/Carnet de Extranjeria:<br>Pecha de nacimento:<br>Bean:<br>Discaperio/Carnet de Extranjeria:<br>Pecha de nacimento:<br>Bean:<br>Discaperio/Carnet de Extranjeria:<br>Pecha de nacimento:<br>Bean:<br>Discaperio/Carnet de Extranjeria:<br>Pecha de nacimento:<br>Bean:<br>Discaperio/Carnet de Extranjeria:<br>Pecha de nacimento:<br>Bean:<br>Discaperio/Carnet de Extranjeria:<br>Pecha de nacimento:<br>Bean:<br>Discaperio/Carnet de Extranjeria:<br>Pecha de nacimento:<br>Bean:<br>Discaperio/Carnet de Extranjeria:<br>Pecha de nacimento:<br>Discaperio/Carnet de Extranjeria:<br>Pecha de nacimento:<br>Bean:<br>Discaperio/Carnet de Extranjeria:<br>Pecha de nacimento:<br>Bean:<br>Discaperio/Carnet de Extranjeria:<br>Pecha de nacimento:<br>Bean:<br>Discaperio/Carnet de Extranjeria:<br>Pecha de nacimento:<br>Bean:<br>Discaperio/Carnet de Extranjeria:<br>Pecha de nacimento:<br>Discaperio/Carnet de Extranjeria:<br>Pecha de nacimento:<br>Discaperio/Carnet de Extranjeria:<br>Pecha de nacimento:<br>Discaperio/Carnet de Extranjeria:<br>Pecha de nacimento:<br>Discaperio/Carnet de Extranjeria:<br>Pecha de nacimento:<br>Discaperio/Carnet de Extranjeria:<br>Pecha de nacimento:<br>Discaperio/Carnet de Extranjeria:<br>Pecha de nacimento:<br>Discaperio/Carnet de Pecha de Pecha                                                                                                    | CARRANZA<br>PEREZ<br>VELNA CHISTEL<br>PERU<br>47092654<br>SECUNDARIA<br>DOCENTE<br>CONTRATADO<br>FEMENINO<br>90000000<br>Radias@sadaad.aad                                                                                                    | PARTICIPANTE M <sup>*</sup> 1                                                              | Fecha de Registro:                      | 2016-06                                                                                                    |                                                                                                    |
| Nimero de estudiantes que participaron par<br>Hembres: 0 Mujeres: 1<br>V: DATOS DEL DELEGADO(S)<br>Apelido paterno:<br>Apelido materno:<br>Nacionalidad:<br>DIVPasaporte/Carnet de Extranjeria:<br>Nivel Educative:<br>Cargo:<br>Contición laboral:<br>Sexo:<br>Teléfono:<br>Correo Electrónico:<br>V. DATOS DE LOS PARTICIPANTES<br>Apelido paterno:<br>Apelido paterno:<br>Apelido paterno:<br>Apelido paterno:<br>Montores:<br>Nacionalidad:<br>DIVPasaporte/Carnet de Extranjeria:<br>Pecha de nacioniento:<br>Beso:<br>Dicegecidad:<br>Disección:<br>Urbanización:<br>Disección:<br>Urbanización:<br>Disección:<br>Urbanización:<br>Disección:<br>Nente de la padra:<br>Nente de la madre:                                                                                                    | CARRANZA<br>PEREZ<br>VELNA CRISTEL<br>PERO<br>4709254<br>SECUNDARIA<br>DOCENTE<br>CONTRATADO<br>FEMENINO<br>99090999<br>asdiad@tadtad.aad<br>CHAMBI<br>HELASACA<br>DULIO<br>PERO<br>4705954<br>1991-1-01<br>MASCULINO<br>NINCUNO<br>SECUNDARIA<br>TERCERO<br>DSADASD<br>ASDADBA                                                                                                    | PARTICIPANTE M* 1                                                                          | Fecha de Registro:                      | 2016-06                                                                                                    |                                                                                                    |
| Nimero de estudiantes que participaron par<br>Hembres: 0 Mujeres: 1<br>V: DATOS DEL DELEGADO(S)<br>Apelido paterno:<br>Apelido materno:<br>Necionalidad:<br>DNUPasaporte/Carnet de Extranjeria:<br>Nivel Educativo:<br>Correo Electrónico:<br>Correo Electrónico:<br>V: DATOS DE LOS PARTICIPANTES<br>Apelido paterno:<br>Apelido paterno:<br>Apelido paterno:<br>Apelido paterno:<br>Apelido paterno:<br>Apelido paterno:<br>Apelido paterno:<br>Apelido paterno:<br>Apelido paterno:<br>Apelido paterno:<br>Apelido paterno:<br>Apelido paterno:<br>Apelido paterno:<br>Beso:<br>Fecha de nacinianto:<br>Beso:<br>Discepacidad:<br>Discepacidad:<br>Disce                                                                                                    | CARRANZA<br>PEREZ<br>VELNA CHISTEL<br>PEREZ<br>VELNA CHISTEL<br>PERÚ<br>4709254<br>SECUNDARIA<br>DOCENTE<br>CONTRATADO<br>FEMENINO<br>99090909<br>sadiesd@sedaad.sad<br>CONTRATADO<br>FEMENINO<br>99090909<br>sadiesd@sedaad.sad<br>CONTRATADO<br>FERÚ<br>4709254<br>SECUNDARIA<br>1991-01-01<br>MASCULINO<br>NINGUNO<br>SECUNDARIA<br>TERCERO<br>DSADASD<br>ASDADGA<br>ASDSADGA<br>ASDSADGA<br>ASDSADGA<br>ASDSADGA<br>22222<br>sabad@sedaad.sata | PARTICIPANTE N° 1                                                                          | Fecha de Registro:                      | 2016-06                                                                                                    |                                                                                                    |
| Nimero de estudiantes que participaron par<br>Hombres: 0 Mujeres: 1<br>V: DATOS DEL DELEGADO(S)<br>Apelido materno:<br>Apelido materno:<br>Nivel Educative:<br>Cargo:<br>Condición laboral:<br>Baso:<br>Teléfono:<br>Correo Electrónico:<br>V. DATOS DE LOS PARTICIPANTES<br>Apelido paterno:<br>Apelido paterno:<br>Correo Electrónico:<br>V. DATOS DE LOS PARTICIPANTES<br>Nentones:<br>Necionalidad:<br>DINPasaporta/Carnet de Extranjeria:<br>Pecho de nacimento:<br>Baso:<br>Discadad:<br>Discadad:<br>Dis | a la selección de esta delegación:<br>a CARRANZA<br>PEREZ<br>YELRA CRISTEL<br>PERÚ<br>4708054<br>SECUNDARIA<br>DOCENTE<br>CONTRATADO<br>FEMENINO<br>99099999<br>sadiad@sadiad.sad<br>CHAMBI<br>HELASACA<br>DULIO<br>PERÚ<br>4709954<br>199-10-10<br>MASCULINO<br>NENGUNO<br>SECUNDARIA<br>TERCERO<br>DSADASD<br>ASDSADSA<br>ASDSADSA<br>ASDSADSA<br>22222<br>acticad@sadia.dsa                                                                     | PARTICIPANTE N° 1                                                                          | Fecha de Registro:                      | 2016-06                                                                                                    |                                                                                                    |
| Número de estudiantes que participaron par<br>Hembres: 0 Mujeres: 1<br>V: DATOS DEL DELEGADO(S)<br>Apelido paterno:<br>Apelido paterno:<br>Necionalidad:<br>DIVPesagorte/Carnet de Extranjeria:<br>Nivel Educative:<br>Cargo:<br>Condición taboral:<br>Baso:<br>Correo Electrónico:<br>V. DATOS DE LOS PARTICIPANTES<br>Apelido paterno:<br>Apelido paterno:<br>Apelido paterno:<br>Apelido paterno:<br>Apelido paterno:<br>Apelido paterno:<br>Apelido paterno:<br>Pacha de nacimiento:<br>Baso:<br>Divespecidad:<br>Nivel Educative:<br>Grado:<br>Dirección:<br>Dirección:<br>Dirección:<br>Correo Electrónico:                                                                                                    | CARRANZA<br>PEREZ<br>VELNA CRISTEL<br>PEREZ<br>VELNA CRISTEL<br>PERÚ<br>4709254<br>SECUNDARIA<br>DOCENTE<br>CONTRATADO<br>FEMENINO<br>90000000<br>sadissiĝisadasd and<br>CHAMBI<br>HELASACA<br>DULIO<br>PERÚ<br>4705054<br>1991-91-01<br>MASCULINO<br>NINCUNO<br>SECUNDARIA<br>TERCERO<br>DSADASD<br>ASDADSA<br>ASDADSA<br>ASDADSA<br>ASDADSA<br>ASDADSA<br>ASDADSA<br>ASDADSA<br>ASDADSA<br>ASDADSA<br>22222<br>adissiĝissbadasa                  | PARTICIPANTE N° 1                                                                          | Ficha de Registro:                      |                                                                                                    |                                                                                                    |

**11.** Finalmente, se imprime la ficha que deberá ser firmada por el director de la IE y el delegado para su presentación en la UGEL y continuar con el proceso de inscripción.